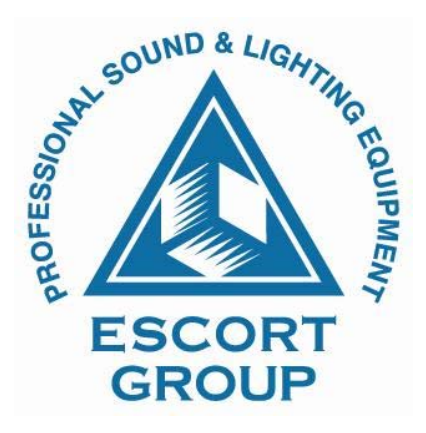

# Руководство по эксплуатации

Многозонной многоканальной системы звукового оповещения и музыкальной трансляции <u>IPC-System</u>

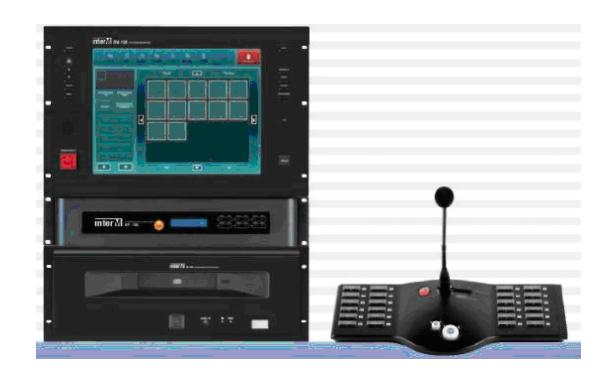

# Содержание

| Распаковка                                                                                                    | 4                          |
|----------------------------------------------------------------------------------------------------|----------------------------|
| Установка                                                                                                    |                            |
| Окружающая среда                                                                                                    | 4                          |
| Инструкция по безопасности                                                                                                    | 4                          |
| Описание системы<br>1.Особенности системы<br>2.Конфигурация системы<br>3.Приоритеты оповещения<br>4.Конфигурация и основные функции оборудования<br>5.Конфигурация и функционирование программного обеспечения | 5<br>5<br>6<br>6<br>7<br>7 |
| <b>Функционирование SI-100 сервера системы</b>                                                                                                    | ,<br>8<br>9                |
| <ol> <li>Работа с экраном монитора (с главным меню)</li> <li>Назначение иконок меню</li> <li>Э Истановка, настройка, выбор всех зон</li> </ol>                                                                 | 10<br>10<br>10             |
| <ul> <li>4) Установка, настройка, выбор всех зон на экране монитора</li> <li>5) Выбор отдельной зоны</li></ul>                                                                                                 | 10<br>10<br>11             |
| <ul> <li>7) Передача сообщений</li></ul>                                                                                                    | 11<br>11<br>11             |
| 10) Режимы МРЗ-проигрывателя<br>11) МРЗ-проигрыватель, повторение сообщения                                                                                                    | 12<br>12<br>12             |
| <ul> <li>12) дооавление на 5 файла</li></ul>                                                                                                    | 13<br>14                   |
| <ul> <li>15) мониторинг зон</li> <li>16) Настройки и работа с внешними источниками</li> <li>17) Функции блокировки</li> </ul>                                                                                  | 14<br>15<br>16             |

| Аудио трансляция                                                    | 17 |
|---------------------------------------------------------------------|----|
| 1) Работа с экраном монитора (с главным меню)                       | 17 |
| 2) Управление внешними музыкальными источниками через экранное меню | 18 |
| 3) Управление внешними музыкальными источниками                     | 18 |
| 4) Мониторинг внешних систем                                        | 19 |
| 5) Изменение уровня сигнала                                         | 19 |
| Таймер                                                              | 20 |
| 1) Работа с экраном монитора (с главным меню)                       | 20 |
| 2) Добавление, сохранение информации                                | 20 |
| 3) Изменение, сохранение информации                                 | 21 |
| 4) Установка времени                                                | 21 |
| 5) Выбор зон                                                        | 21 |
| 6) Выбор группы зон                                                 | 21 |
| 7) Выбор источников звука                                           | 22 |
| 8) Изменение записанной информации                                  | 22 |
| 9) Копирование, сохранение информации                               | 22 |
| 10) Сохранение сделанных настроек                                   | 22 |
| Статус системы                                                      | 23 |
| SI-100 Программное обеспечение (клиентская часть)                   | 24 |
| 1. Подготовка к инсталяции                                          | 24 |
| 2. Установка/удаление программы                                     | 24 |
| 1) Установка                                                        | 24 |
| 2) Удаление                                                         | 26 |
| 3.Перед началом работы                                              | 27 |
| 1) Синхронизация (подключение по ЛВС)                               | 27 |
| 2) Основное экранное меню                                           | 27 |

#### <u>Распаковка</u>

Перед началом работы уделите несколько минут данной инструкции, ознакомьтесь с правилами установки и эксплуатации данной системы.

Убедитесь в том, что оборудование поставлено в оригинальной заводской упаковке, в противном случае Вы имеете право вернуть его назад поставщику.

#### <u>Установка</u>

#### Окружающая среда

Не храните и не устанавливайте данное оборудование в помещения, в которых не обеспечены пригодные климатические условия, например, помещения с повышенной влажностью, вибрацией или с пониженной температурой.

#### Инструкция по безопасности

- Прочитайте данную инструкцию.
- Сохраняйте данную инструкцию.
- Отнеситесь внимательно к нижеследующим предупреждениям.
- Соблюдайте правила каждого пункта.
- Не устанавливайте оборудования вблизи воды.
- Чистку производите только сухой материей.
- Не устанавливайте оборудование вблизи вентиляционных устройств.
- Не устанавливайте оборудование вблизи нагревательных приборов.
- Не используйте для чистки никаких химикатов.

- Отнеситесь внимательно к подключению питания данного оборудования и в частности к силовому кабелю. Не перегибайте и не пережимайте его.

- Используйте только те кабели, которые поставляются в комплекте с оборудованием.

- Не устанавливайте данное оборудование в не кондиционные шкафы, например, такие, в которых оборудование окажется плохо закрепленным.

- Не забудьте обесточить оборудование в чрезвычайных (форс-мажорных) обстоятельствах, или при длительном отключении.

- Не допускайте к эксплуатации оборудования не квалифицированный персонал.

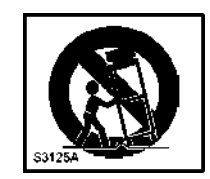

- Избегайте перегрева, повышенной влажности, пыли, вибрации, а также низких температур.

- Не допускайте физической встряски или каких-либо других воздействий.
- Не вскрывайте блоки без представителя сервисного центра.
- Коммутацию оборудования производите при выключенном питании.
- Монтаж следует выполнять тщательно и аккуратно.
- При отключении или раскоммутации блоков, не тяните за шнур. Кабели вынимайте аккуратно, придерживая разъем.
- Чистку осуществлять только сухой материей.

#### Описание системы

#### 1. ОСОБЕННОСТИ

#### 15" LCD touch screen монитор

Отображение информации, управление системой

#### Функционирование под управлением OC Windows XP Встроенный компьютер.

Встроенный компьютер. Встроенный CD-ROM.

#### Современный дизайн, удобная коммутация

Дополнительная экономия. Применение кабеля UTP Cat 5.

#### Удаленный контроль и управление по ЛВС

Наличие дополнительного оборудования, осуществляющего дистанционное управление.

#### Интеграция в существующие системы безопасности

Интеграция возможностей центрального оборудования с дополнительными системами. Простота управления, надежность достигаемая минимизацией используемых средств

#### Полностью цифровая реализация

Высокое качество воспроизведения, минимизация шумов, высокое КПД. Цифровые протоколы, возможность дистанционного управления по ЛВС.

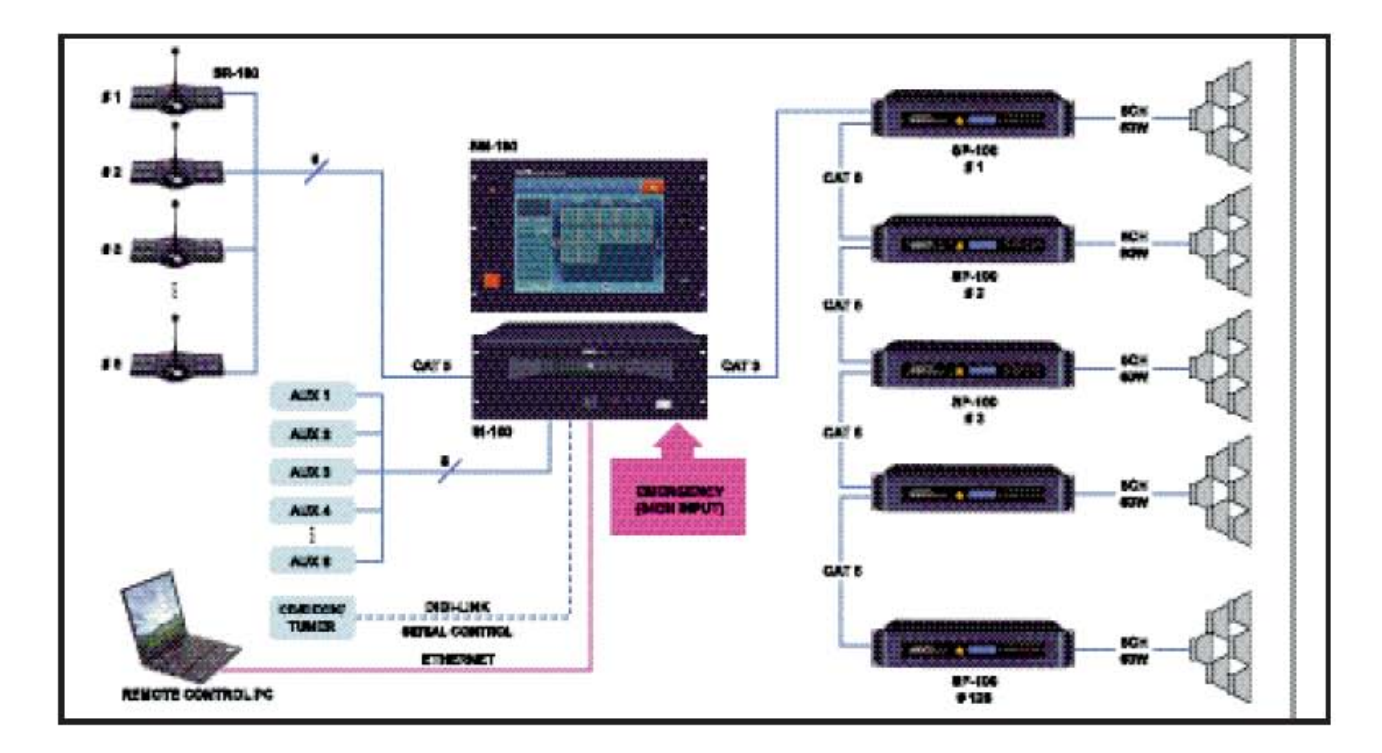

#### 2.КОНФИГУРАЦИЯ

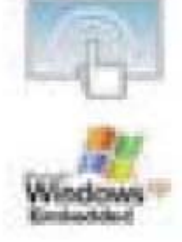

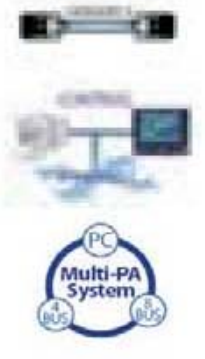

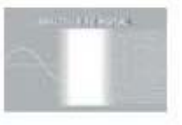

#### 3. ПРИОРИТЕТЫ

| Номер приоритета | Функция оповещения          | Устройство           |
|------------------|-----------------------------|----------------------|
| 1 Приоритет      | Оповещение с аварийного МІС | SI-100/SI-100 Сервер |
| 2 Приоритет      | Управление от ОПС           | SI-100/SI-100 Сервер |
| 3 Приоритет      | Приоритетное оповещение     | SI-100/SI-100 Сервер |
| 4 Приоритет      | Удаленная консоль MIC (1)   | SR-100               |
| 5 Приоритет      | Удаленная консоль MIC (2)   | SR-100               |
| 6 Приоритет      | Удаленная консоль MIC (3)   | SR-100               |
| 7 Приоритет      | Удаленная консоль MIC (4))  | SR-100               |
| 8 Приоритет      | Удаленная консоль MIC (5)   | SR-100               |
| 9 Приоритет      | Удаленная консоль MIC (6)   | SR-100               |
| 10 Приоритет     | Удаленная консоль MIC (7)   | SR-100               |
| 11 Приоритет     | Удаленная консоль MIC (8))  | SR-100               |
| 12 Приоритет     | Резервное оповещение        | SI-100/SI-100 Сервер |
| 13 Приоритет     | Музыкальная трансляция      | SI-100/SI-100 Сервер |
| 14 Приоритет     | Зональное оповещение        | SP-100               |

Работа осуществляется по 14 приоритетам:

#### 4. КОНФИГУРАЦИЯ И ОСНОВНЫЕ ФУНКЦИИ ОБОРУДОВАНИЯ

- 1) Основные функции SI-100 (КОНТРОЛЛЕР СО ВСТРОЕННЫМ КОМПЬЮТЕРОМ).
  - 8СН Комбинированных линейных/микрофонных входов (AUX/MIC/Line).
  - Подключение 8 микрофонных консолей SR-100.
  - Встроенный USB порт.
  - 16 входов для подачи сухих контактов от ОПС.
  - Матрица, работающая с 16 аудио входами.
  - 2 цифровых порта и 3 RS-232 порта, для подключения дополнительного оборудования.
- 2) Основные функции SM-100 (СИСТЕМНЫЙ МОНИТОР).
  - 15" LCD мониторная панель и Touch Screen монитор.
  - Аварийный встроенный микрофон с возможностью регулировки уровня.
  - Встроенный громкоговоритель, кнопка включения всех зон.
  - Возможность изменения дизайна интерфейса.
- 3) Основные функции SR-100(Удаленная микрофонная консоль).
  - MIC/AUX/регуляторы, встроенный громкоговоритель
  - Подключение кабелем САТ5
  - Простота управления, включение оповещения одной кнопкой
  - Мониторинг подключаемых зон
  - Функция расширения, за счет использования дополнительной клавиатуры (SR-100КР)
- 4) Основные функции SP-100 (Системный цифровой усилитель).
  - 6СН Каналов по 60Вт
  - Компактное исполнение
  - 6-канальная реализация, коммутация проводом САТ5 категории
  - Регуляторы уровня, встроенный 5 полосный эквалайзер
  - Цифровая адресация, позволяющая распределенное использование
  - Наличие локального линейного входа

- Интеграция с другими системами за счет, наличие входных/выходных сигналов управления (сухих контактов)

#### 5. КОНФИГУРАЦИЯ И ФУНКЦИОНИРОВАНИЕ ПРОГРАММНОГО ОБЕСПЕЧЕНИЯ

| /             | · · · •                       | _                          |
|---------------|-------------------------------|----------------------------|
| Наименование  | Функции                       | Примечания                 |
| SI-100 Server | Программа для работы с SI-100 | -                          |
| SI-100 Client | Программа удаленного контроля | Сервер должен быть включен |

В состав ПО, входят 2 программы:

1) Основные функции SI-100 (КОНТРОЛЛЕР СО ВСТРОЕННЫМ КОМПЬЮТЕРОМ).

- Управление системой, осуществление полного контроля.

- Управление звуковыми источниками, аварийными режимами, резервирование по питанию.

- Отображение на дисплее, состояния локальных и групповых зон, статуса оповещения.

- Мониторинг режимов оповещения, состояния звуковых источников.
- Полный контроль и регулировка уровней звука.
- Статус информации каждой зоны для SP-100.
- Ведение протокола работы SP-100.
- Контроль и управление CD, DECK, TUNER, DIGI-link.
- SI-100 клиентская часть, осуществляет функции провайдера по ЛВС.
- 2) Основные функции SI-100 клиентской части.
  - Клиентская часть SI-100 это программа, осуществляющая удаленный контроль и управление сервером SI-100 по ЛВС.
  - Управление по ЛВС.
  - Функции резервирования, управления, аварийного оповещения.
  - Регулировка уровня звука всех аудио источников.
  - Информация о статусе всех зон SP-100.
  - Отображение статуса трансляции, состояния локальных и групповых зон.
  - Работа с устройствами CD, DECK, TUNER, DIGI-link.

#### 6. ТРЕБОВАНИЯ К КОМПЬЮТЕРУ, ПРОГРАММНОМУ ОБЕСПЕЧЕНИЮ

Windows 2000, Windows XP, Windows Vista

|              | Минимальная спецификация |
|--------------|--------------------------|
| Процессор    | Pentium-4 2.0GHz         |
| Оперативка   | 512MB                    |
| Жесткий диск | 2GB                      |
| Монитор      | 1024 x 768               |

SI-100 Клиентская часть: Конфигурация компьютера

#### ПРЕДУПРЕЖДЕНИЕ:

OC

Полт ЛВС

1) Программа может нормально функционировать под управлением ОС до Windows 2000, а также Windows Vista.

2) Вы можете самостоятельно изменить дизайн.

1 порт

# SI-100 SERVER

Данная программа позволяет управлять системой и системными установками. На дисплее отображается информация о текущем состоянии системы. Предварительно данная программа уже установлена на процессоре SI-100. Не удаляйте данную программу. Если по какой-либо причине программа будет удалена, то для ее переустановки необходимо связаться с вашими поставщиками.

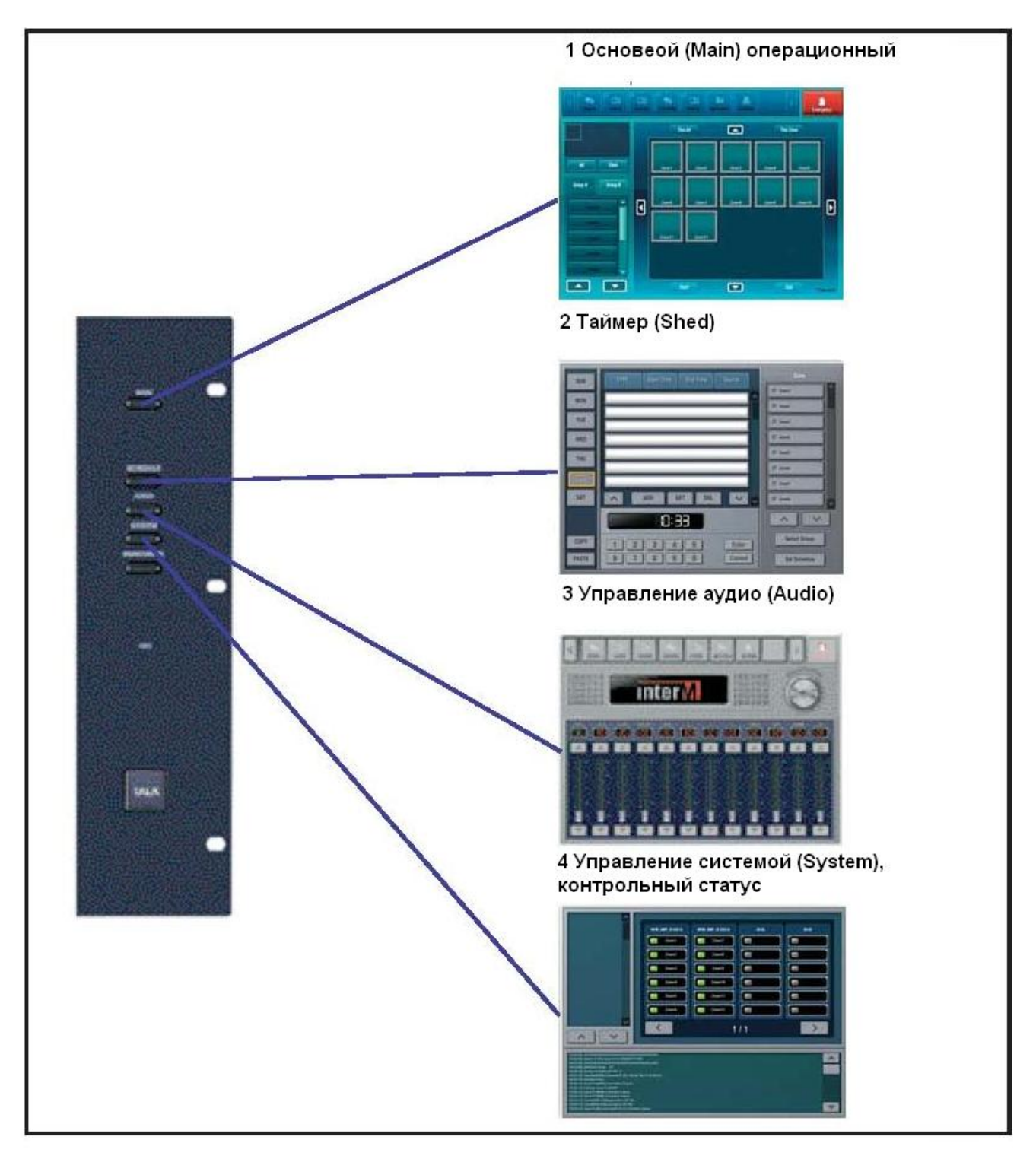

### 1. Основная закладка (MAIN)

1) Описание всех частей экрана

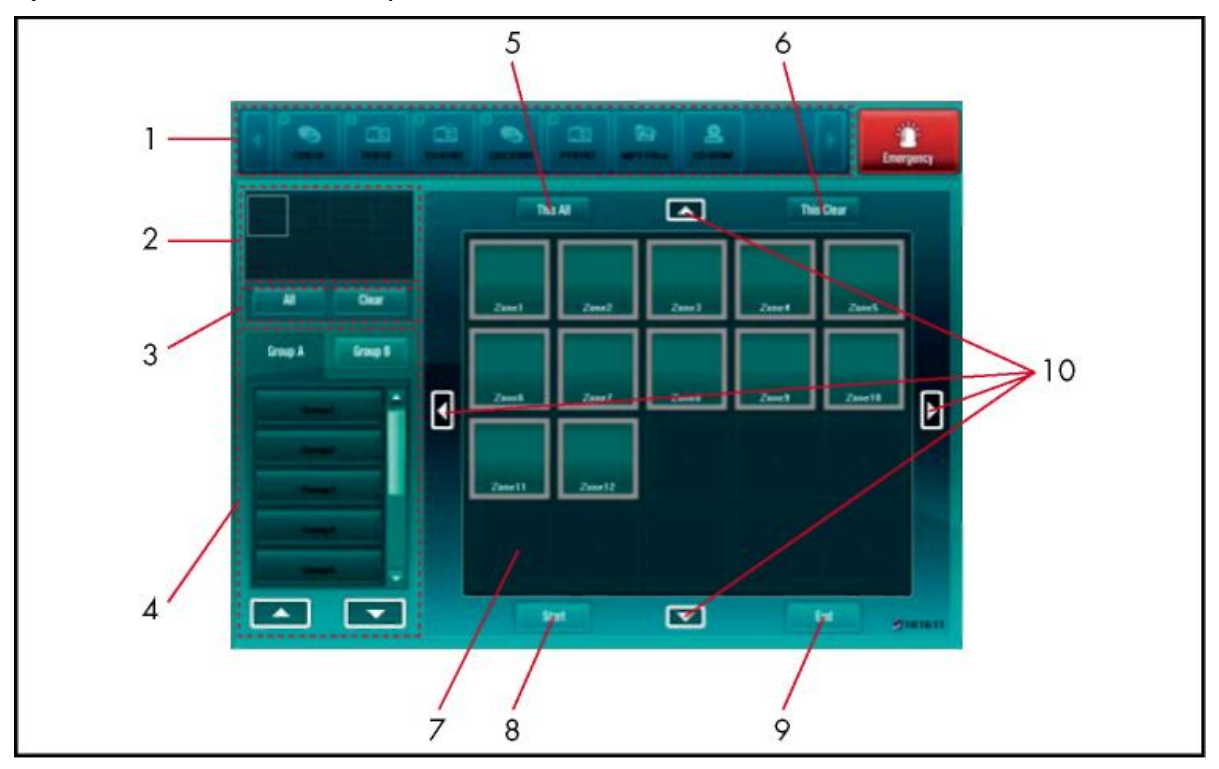

#### Основные функции

- 1. Выберите закладку (значок) с типом входных звуковых источников, например: CD, DECK, Т. Быберите закладку (значоку с типон входнок сеуковел него илисе, него и ТUNER и т. д.
   Мини карта (поле для оперативного управления группами).
   Кнопки выбора (включение/отключение) зон, групп зон (группа А, группа В) и всех зон.
   Кнопки выбора (включение/отключение) настроенных групп зон.

- 5. Включение всех зон.
- 6. Отключение всех зон.
- Отключение всех зон.
   Дисплей статуса зон.
   Кнопка СТАРТ (START), начало звуковой трансляции.
   Кнопка Завершение (END) звуковой трансляции.
   Навигационные клавиши передвижения по экрану.

#### 2) Типы иконок (значков)

- Статус (состояние) звукового оповещения (Broadcasting)

|                                                                                                    |                                   | Ŷ                 |                                                                                            | מלא "                                 |  |
|----------------------------------------------------------------------------------------------------|-----------------------------------|-------------------|--------------------------------------------------------------------------------------------|---------------------------------------|--|
| <cdf< td=""><td>&gt; <deck></deck></td><td><mic></mic></td><td><tu><tu><tu><tu><tu><tu><tu><tu><tu><tu></tu></tu></tu></tu></tu></tu></tu></tu></tu></tu></td><td><etc></etc></td><td></td></cdf<> | > <deck></deck>                   | <mic></mic>       | <tu><tu><tu><tu><tu><tu><tu><tu><tu><tu></tu></tu></tu></tu></tu></tu></tu></tu></tu></tu> | <etc></etc>                           |  |
| (Auto)                                                                                                    | 2                                 | C                 | Ť                                                                                          |                                       |  |
| <mp3< td=""><td><pre>&gt; <cd-rom></cd-rom></pre></td><td><sr-100></sr-100></td><td><em></em></td><td><non-broadcasting></non-broadcasting></td><td></td></mp3<>                                   | <pre>&gt; <cd-rom></cd-rom></pre> | <sr-100></sr-100> | <em></em>                                                                                  | <non-broadcasting></non-broadcasting> |  |
| -<br>- Другой статус (Ошибка сое                                                                                                    | единения, Не у                    | становлено        | )                                                                                          |                                       |  |

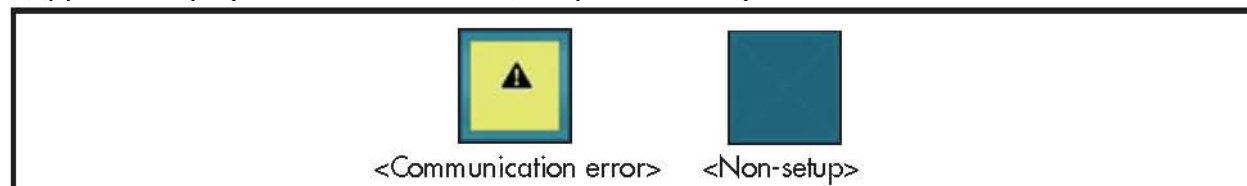

- Контрольный статус

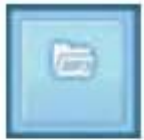

На данной иконке отображается текущий статус (например, данной зоны выбран режим МРЗ).

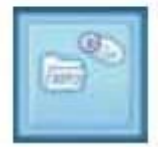

На данной иконке отображается информация о том что, для данной зоны выбран режим MP3. Тем не менее, предыдущий звуковой источник CDP будет воспроизводиться в данную зону, до его отключения кнопкой [End].

#### 3) Включение/Отключение всех зон

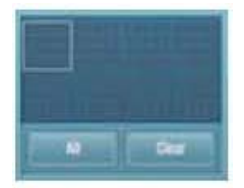

- Выбор, включение ВСЕХ (All) зон.
- Для включения всех зон, нажмите кнопку ALL.
- Для отключения всех зон, нажмите кнопку Clear.

#### 4) Работа с экраном (Вкл./Выкл. зон)

- Возможность выбора до 20 зон.
- Для отображения текущего статуса всех зон нажмите кнопку "This ALL".
- Для сброса текущего статуса нажмите кнопку "This Clear".
- 5) Порядок выбора текущего источника и включения нужной зоны, изображен на рис. ниже.

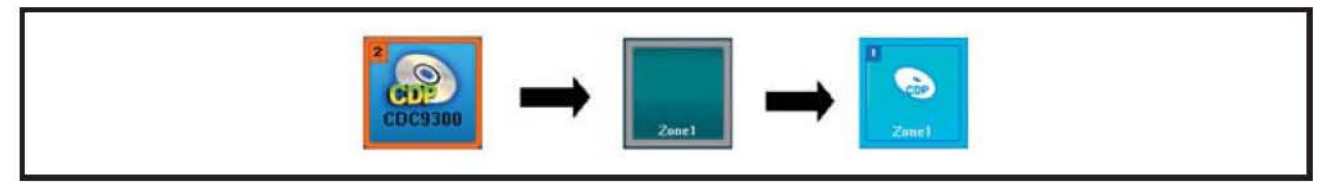

#### 6) Выбор групп зон

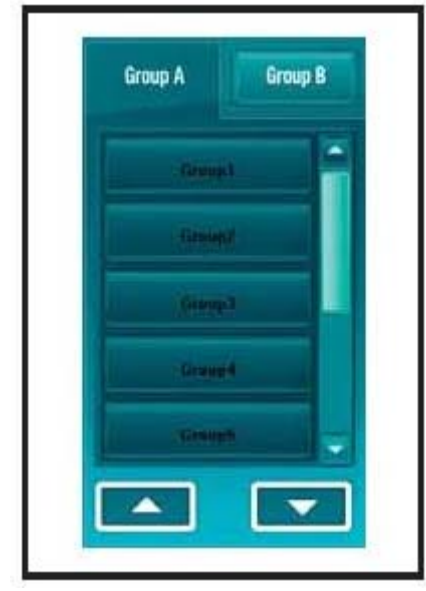

- Использование нескольких зон одновременно.
- Пользователь не может самостоятельно менять настройки.
- Выбор групп и подгрупп осуществляется нажатием соответствующих кнопок.

#### 7) Звуковая трансляция

На картинке ниже представлен пример трансляции звукового сигнала с CDP в зону 1.

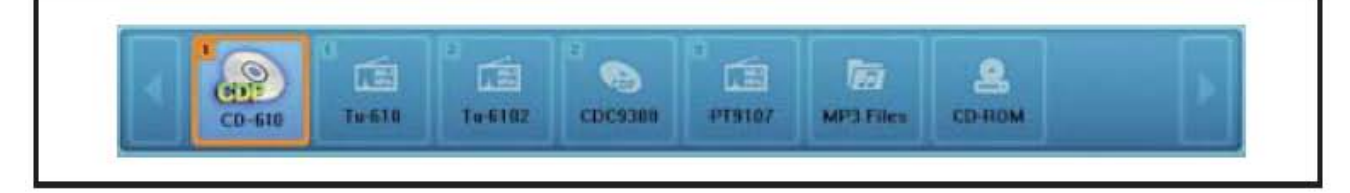

- Выберите закладку с СD-проигрывателем, расположенную в левой части экрана.
- После выбора зоны или группы зон, нажмите кнопку "Start".

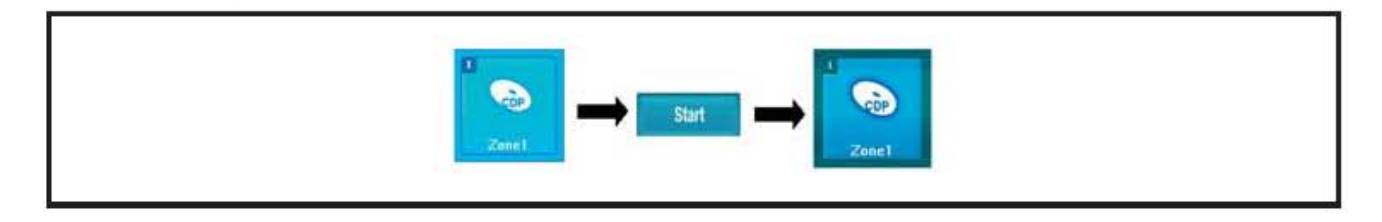

#### 8) Завершение звуковой трансляции

Для завершения трансляции звукового сигнала в зону 1, после выбора этой зоны, нажмите кнопку "**End**".

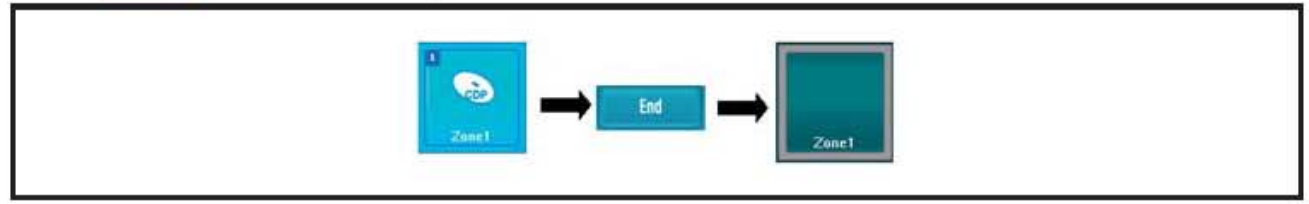

#### 9) МРЗ-плеер

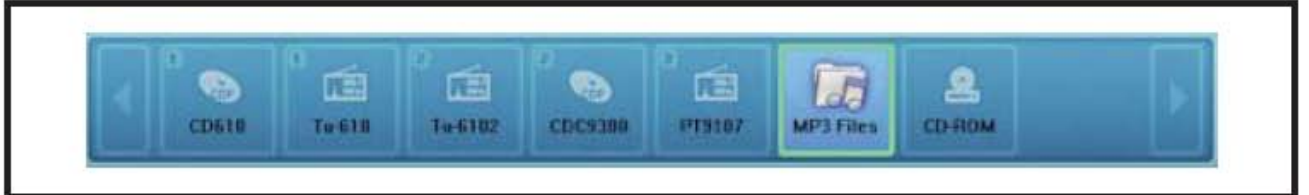

- Для запуска mp3-плеера, выберите его из списка, левой кнопкой мыши.

| File Name | Play Time | Playing File Information.<br>No file on Play. |
|-----------|-----------|-----------------------------------------------|
|           |           | PLAY PAUSE STOP                               |
|           |           | STOP 00 (00 /00 ) 00                          |
|           |           | Repeat Mode Play Mode                         |
|           | -         |                                               |

- Выберите файл для воспроизведения и нажмите кнопку "PLAY".

- Для завершения нажмите кнопку "STOP".

#### 10) Режимы МРЗ-плеера

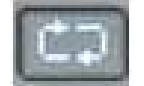

- (Normal) Воспроизведение текущего списка.

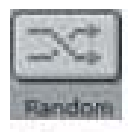

- (Random) Хаотическое воспроизведение записей из списка.

#### 11) Режимы повтора МРЗ-плеера

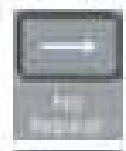

- (No Repeat) Воспроизведение выбранного трека без повторения.

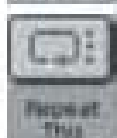

- (Repeat This) Циклическое воспроизведение выбранного трека

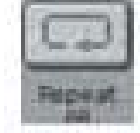

- (Repeat All) Циклическое воспроизведение всего списка, независимо от предыдущего режима.

#### 12) Добавление mp3 файла

- Для добавления звукового файла, в текущий список, нажмите кнопку "Add".

- Появится окно, в котором нужно будет выбрать необходимый файл.

| Internal Files | External Files  |          |
|----------------|-----------------|----------|
| File           | Name            | PlayTime |
| [SYS]Emerger   | ncy_Default.mp3 | 88.00:17 |
|                |                 |          |
|                |                 |          |
|                |                 |          |
|                |                 | _        |
| ADD            | DEL CLOSE       |          |

- Для добавления данного файла, нажмите кнопку "Add".

- Для добавления файла, с внешнего (дополнительного) ресурса нажмите кнопку "**External Files**". Файл будет добавлен в список, а также скопирован во внутреннюю память блока SI-100.

- В список может быть занесено до 20 файлов.

**ВНИМАНИЕ**: Блок SI-100, поддерживает и работает только с форматом mp3 (Layer3). Для записи файлов других форматов, последние необходимо конвертировать в mp3 (Layer3).

#### 13) Проигрывание с CD-ROM

- Для воспроизведения файлов в CD формате, можно воспользоваться CD-ROM, встроенным в SI-100.

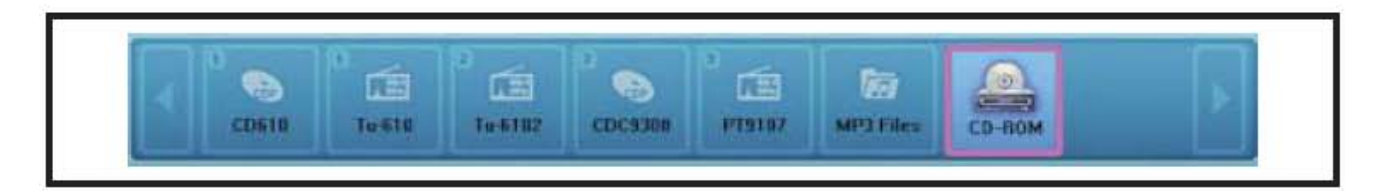

- Для запуска CD-ROM, необходимо один раз щелкнуть по соответствующей закладке, загрузится эмулятор CD, показанный ниже.

| Track        | Play Time |                               |
|--------------|-----------|-------------------------------|
| Track No. 1  | 00.03.25  | Playing Track Information     |
| Track No. 2  | 80:03:42  | FileName : No TRACK on play.  |
| Track No. 3  | 90.0418   |                               |
| Track No. 4  | 00:04:13  | PLAY PAUSE STOP               |
| Track No. 5  | 00.04.25  | STOP 00:00/00:00              |
| Track No. 5  | 90.03:36  | Lamon and                     |
| Track No. 7  | 00.94:32  | Repeat Mode Play Mode         |
| Track No. 8  | 00.9418   |                               |
| Track No. 9  | 80.03:33  | Aller Bart Road Second Second |
| Track No. 18 | 80.03.45  |                               |

- Выберите трек и нажмите кнопку "PLAY".

- Для остановки нажмите кнопку "STOP".

**ВНИМАНИЕ:** Встроенный CD-ROM поддерживает основные форматы audio CD, mp3, WMA.

#### 14) Встроенный аварийный микрофон (выбор зон для оповещения)

- Нажмите кнопку "EMERGENCY" либо в закладке звуковых источников, либо на мониторе.

- Выберите зоны для аварийного оповещения.
- Для ручного оповещения используйте кнопку "TALK" на мониторе SM-100.

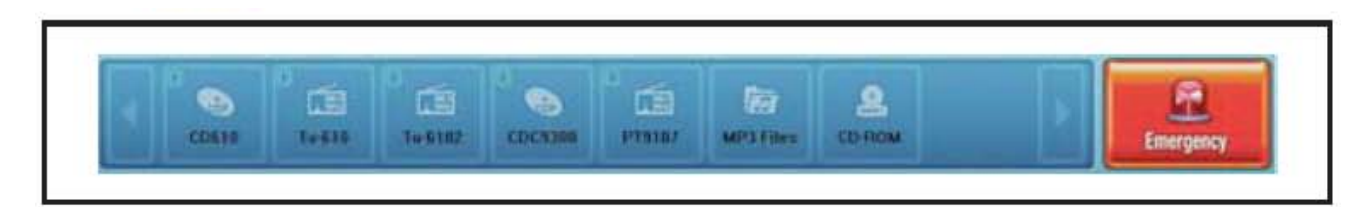

- Для завершения оповещения отпустите кнопку "TALK", повторно нажмите кнопку "EMERGENCY"на мониторе или отключите зоны в основной закладке софта.

#### 15) Мониторинг зон

- Вы можете контролировать текущее состояние зон.
- Нажмите кнопку "MONITORING" на правой стороне монитора SM-100.

- Вымерите контролируемую зону. Значок в этой зоне поменяется с текущего состояния на изображенный ниже (громкоговоритель).

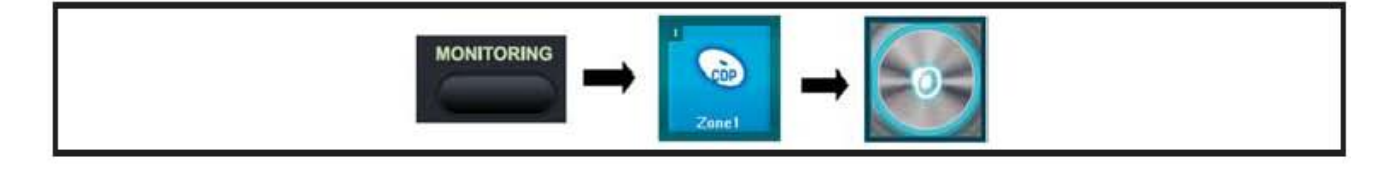

#### 16) Изменение настроек (оповещения) звуковой трансляции

- Система позволяет осуществлять звуковую трансляцию одновременно по 6 каналам. Каждому каналу назначается звуковой источник, состояние которого изображается на иконках. Нажатием на иконки и выбором звуковых источников, вы можете изменить текущий статус каналов.

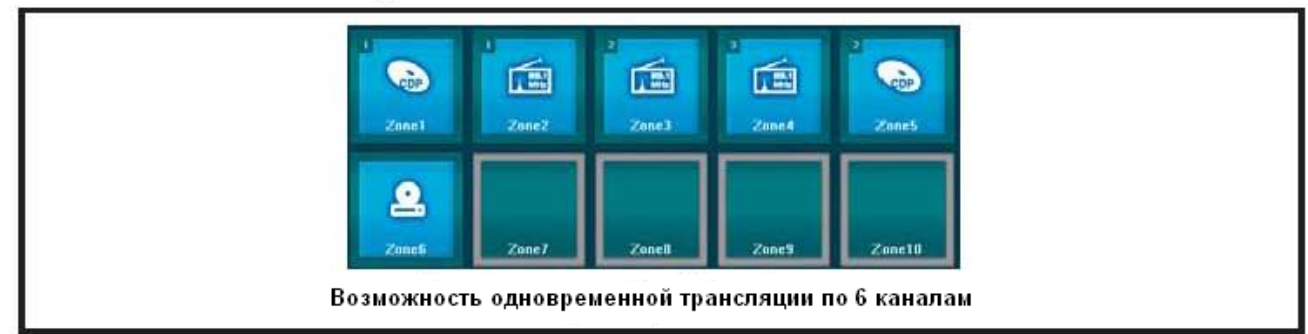

- На рисунке сверху изображено состояние, в котором по 6 зонам распределены различные звуковые источники. Повторное нажатие отменяет выбор (отключает зону).

- При возникновение сообщения, как на картинке ниже, Вы можете либо изменить текущее состояние звукового канала, либо выбрать (включить) следующую зону (7 зону).

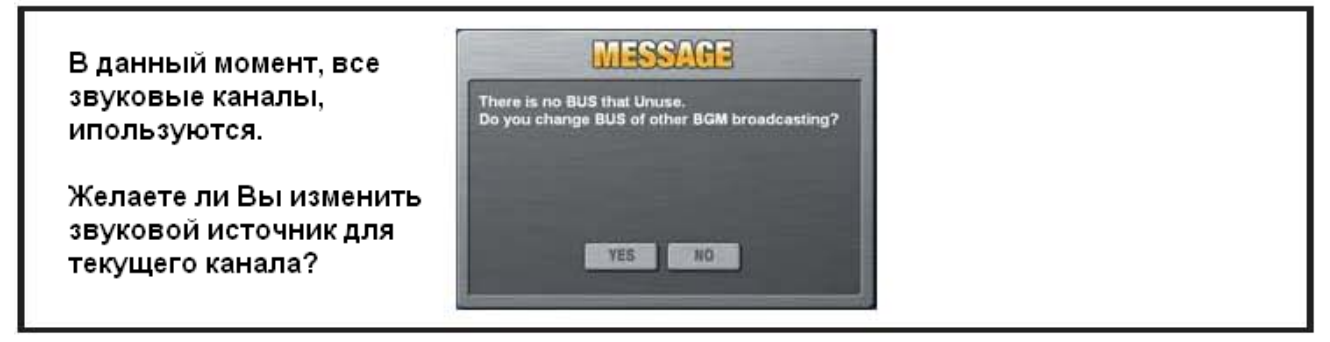

- При нажатии кнопки "YES" (ДА), появится форма, изображенная ниже, в которой Вы можете выбрать другой звуковой источник.

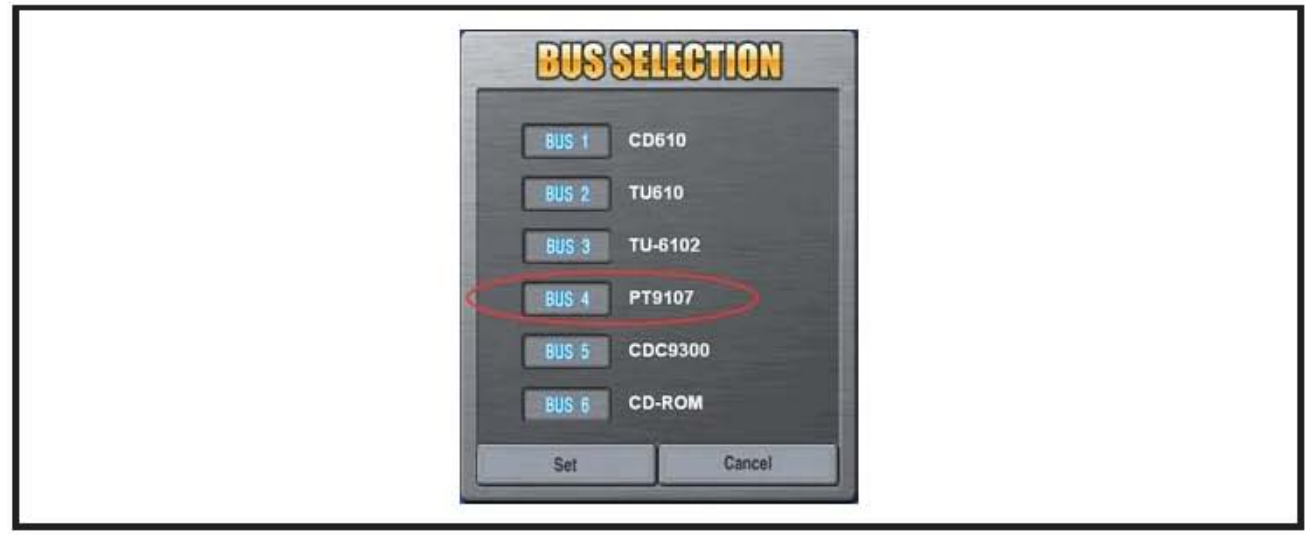

- На данной форме, показаны соответствия звуковых каналов и текущих звуковых источников.

- Например, выбор "BUS4", завершит трансляцию с тюнера PT-9107.

- Допускается смена звуковых источников, имеющих одинаковый приоритет (BGM).

- Невозможно произвольно поменять звуковой источник в канале, имеющем более высокий приоритет.

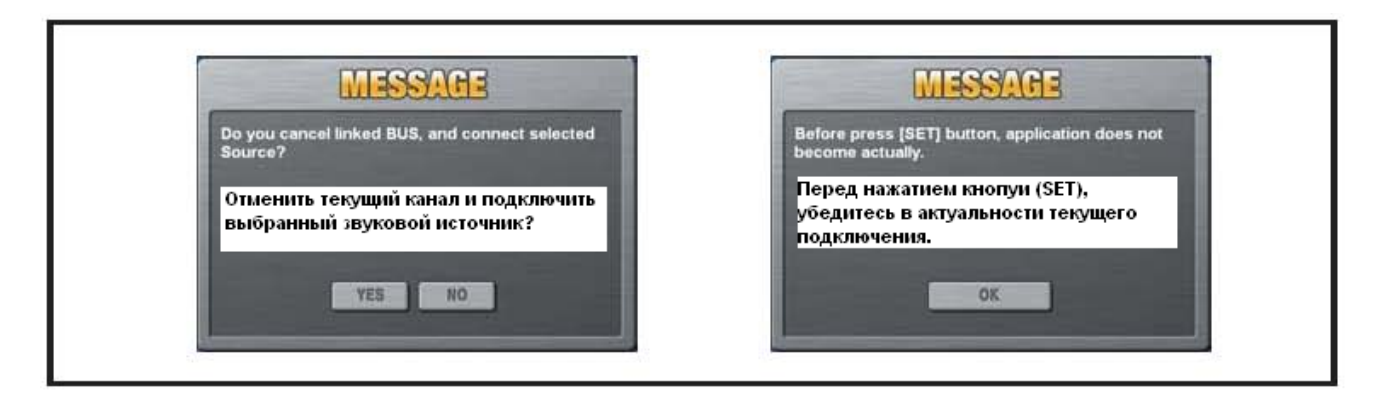

- Выберите "YES", для подтверждения выбора нового звукового источника.

| BUSSELECTION    |
|-----------------|
| BUS 1 CD610     |
| BUS 2 TU610     |
| BUS 3 TU-6102   |
| BUS 4 MP3 Files |
| BUS 5 CDC9300   |
| BUS 6 CD-ROM    |
| Set             |
|                 |

- На рисунке сверху показано, что текущий звуковой источник на 4 канале был изменен с РТ-9107 на МРЗ-проигрыватель.

- По завершении всех изменений (настроек) нажмите кнопку "Set".

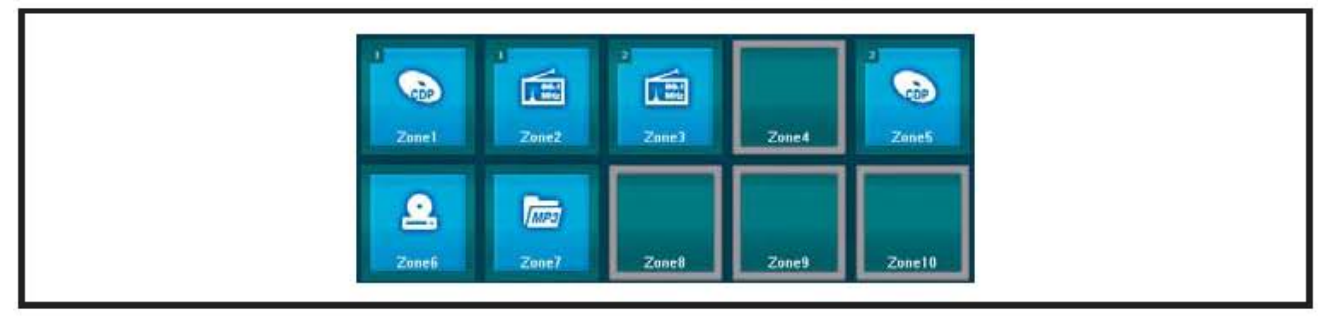

- На рисунке выше видно что оповещение с тюнера РТ-9107, в зону 4 прекращено, а в зону 7 назначен и включен МРЗ-проигрыватель.

#### 17) Функция блокировки

- Система позволяет осуществлять звуковую трансляцию одновременно по 6 каналам.

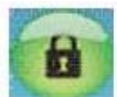

- Блокировка системы необходима для ограничения доступа не сертифицированных пользователей. Для блокировки, необходимо в течении 2 сек. удерживать кнопку Main монитора. Система перейдет в статус блокировки, подтверждающейся мерцанием части (в конце) экрана.

- Для выхода из данного режима, необходимо нажать на мерцающую часть экрана и ввести пароль.

### 2. Аудио (AUDIO)

1) Функции экрана

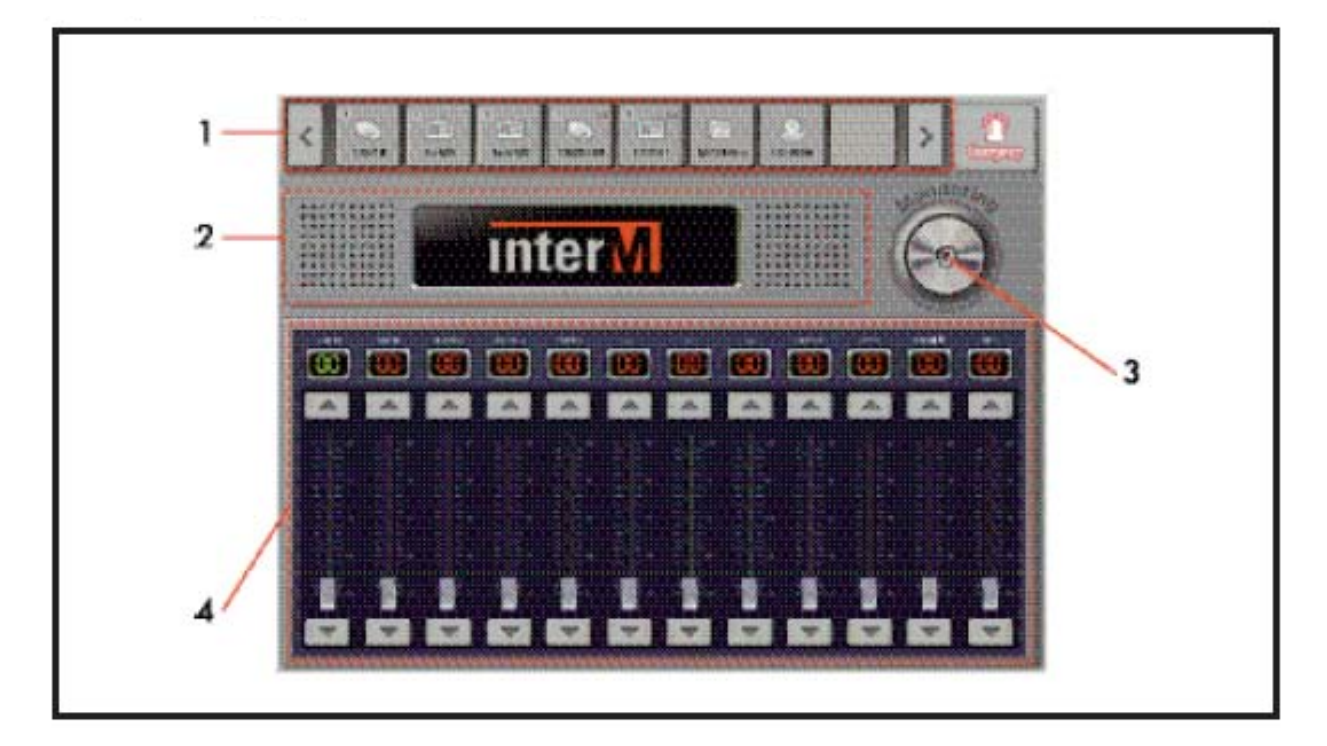

#### Функционирование

- 1. Поле для выбора внешних звуковых источников (CD, DECK, TUNER и т. д.).
- 2. Дисплей управления дополнительными цифровыми источниками.
- 3. Мониторинг (прослушивание) звуковых источников (ON/OFF).
- 4. Регуляторы уровня звуковых источников.

2) Управление внешними дополнительными цифровыми источниками

- Основная панель: На рис. ниже изображено состояние, при котором вход DIGI LINK не контролируется.

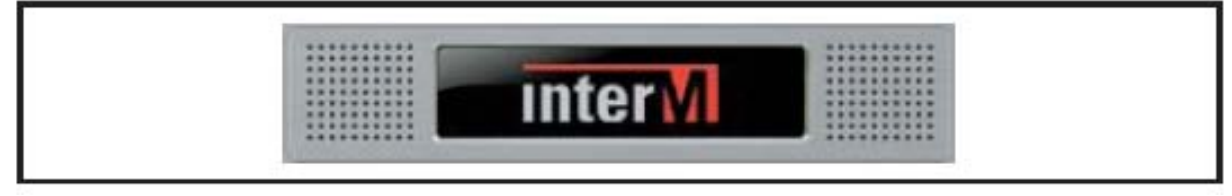

CDP панель: Поддерживает режимы Repeat (повторить), Play (воспроизведение), Pause (пауза), Stop (остановка).

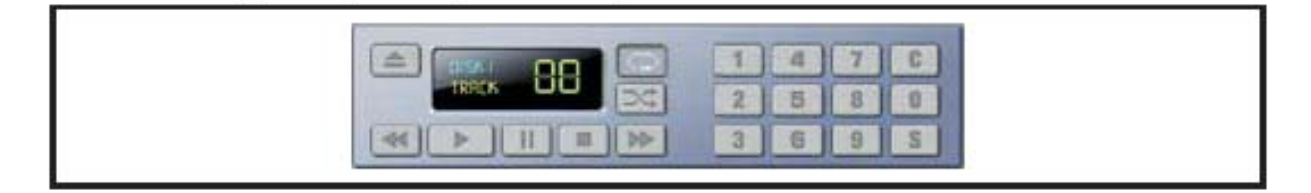

Данный режим доступен при работе блоками CD-660/CDC-6600

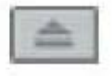

- Выброс CD-диска: Нажмите данную кнопку для выброса (замены) диска

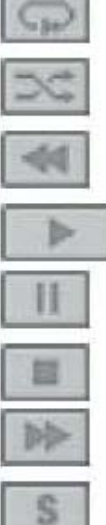

- Повтор воспроизведения (Repeat Play). Режим циклического воспроизведения

- Хаотичное воспроизведение (Random Play). Режим при котором выбор треков осуществляется случайным образом

- Предыдущий трек (Previous music). При нажатии данной кнопки,
- устанавливается предыдущий трек
- Воспроизведение (Play)

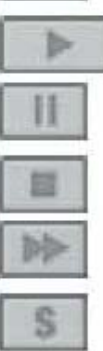

- Пауза (Pause)
- Остановка (Stop)

- Предыдущий трек (Previous music). При нажатии данной кнопки, устанавливается предыдущий трек.

- Установка (Set): тие данной кнопуи устанавливает нужный трек. Например: Для установки, выберите трек№1, нажмите кнопку Set

- Очистить (Clear). Сбросить (очистить) выбранные треки.

#### - Панель магнитофона (функции REWIND/STOP/PLAY/FF)

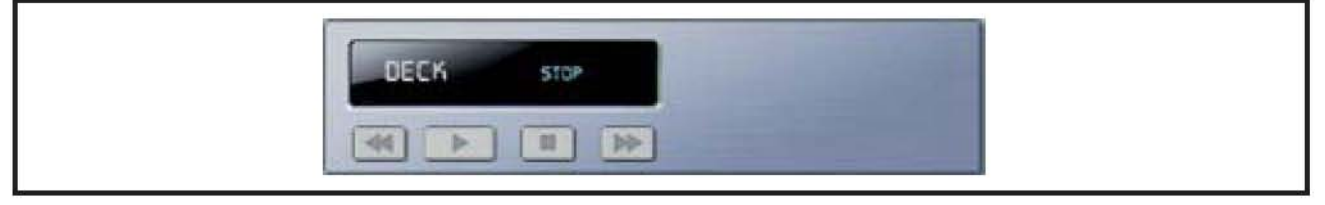

| l | 44 |
|---|----|
| [ | ⊳  |
| ĺ | 11 |
| ī | *  |

- Перемотка назад (Rewind)

- Воспроизведение (Play)
- Остановка (Stop)
- Перемотка вперед (FF)

#### - Панель тюнера (функции AM/FM)

|--|

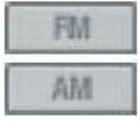

- FM диапазон
- АМ диапазон

#### 3) Контроль внешних звуковых источников

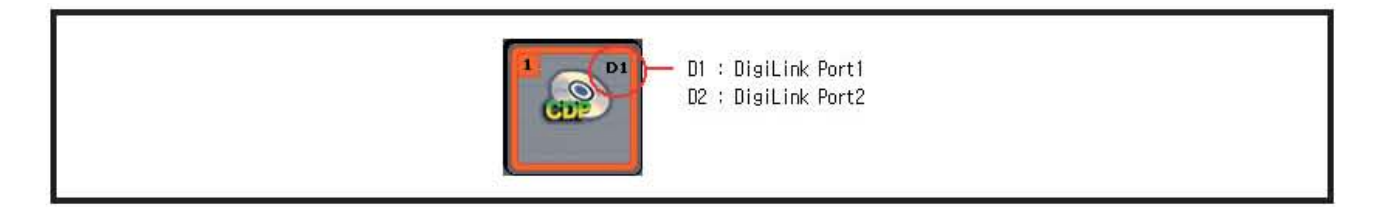

#### Например: Для проигрывания трека №1 на СDР

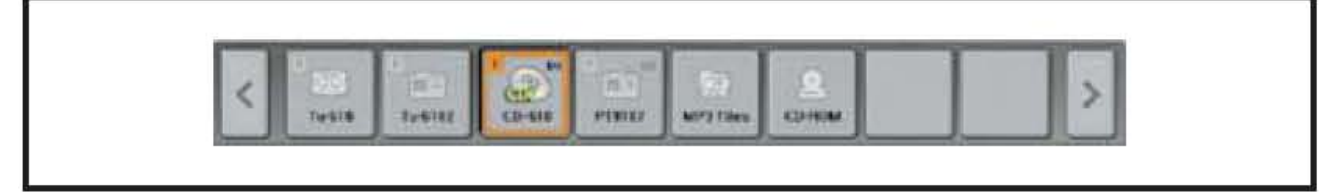

- Выберите проигрыватель CDP, нажмите кнопку "1".

- Для отображения трека на экране, нажмите кнопку "S".

4) Мониторинг внешних звуковых источников.

Например: Для мониторинга CDP

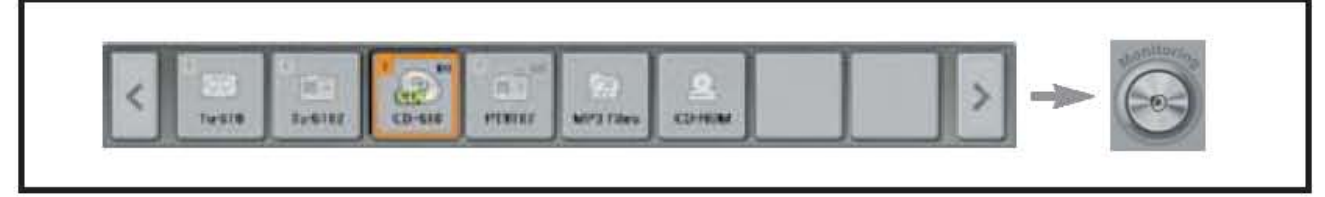

- Выберите проигрыватель CDP

- Нажмите кнопку Мониторинг (Monitoring), для контроля CDP проигрывателя через встроенный громкоговоритель.

5) Изменение (добавление) входного уровня звука

Например: Для МРЗплеера (см. картинку выше)

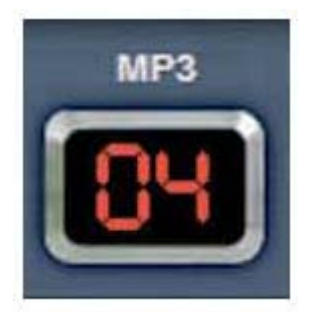

- Найдите регулятор уровня (ползунок или слайдер) для МРЗ-плеера.
   Установите желаемый уровень звука (передвижением слайдера вверх, вниз).
- Или используйте кнопки (стрелка вверх, стрелка вниз).

### 3. Расписание (таймер)

#### 1) Описание экрана

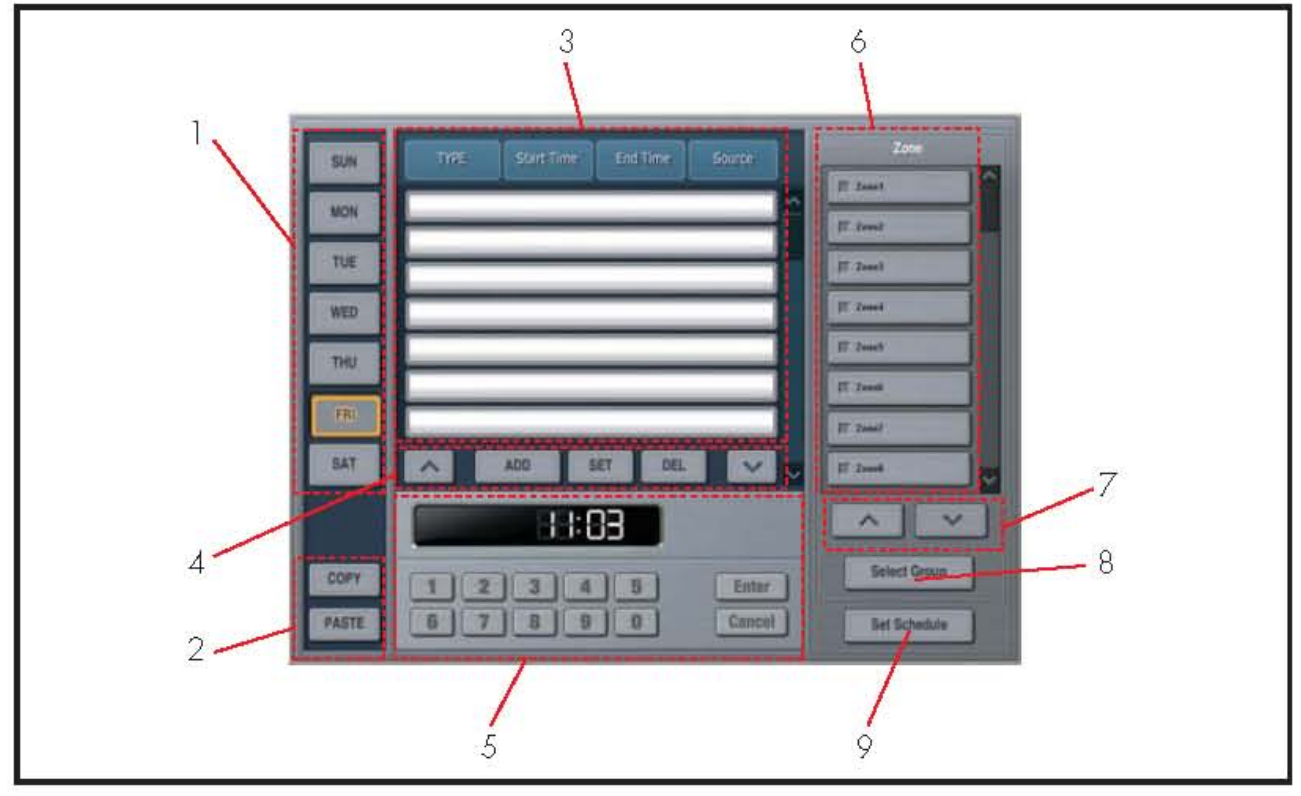

Основные функции:

- 1. Выбор дней недели (см. сверху вниз: ВС, ПН, ВТ, СР, ЧТ, ПТ, СБ.).
- 2. Кнопки копирование и вставка списка программ (копирование программ с одного дня недели на другой).
- 3. Список программ.
- 4. Кнопки управления списком: Движение вверх, Добавление, Установка, сохранение (Apply, Set), Удаление, Движение вниз.
- 5. Кнопки (колонки таблицы) для установки времени событий.
- 6. Кнопки управления зонами.
- 7. Кнопки перемещения по зонам (вверх, вниз).
- 8. Управление (выбор) группами зон.
- 9. Установки таймера
- 2) Добавление записи в список программ

Например: Для добавления события на BT (Thursday)

- Выберите день недели, нажав кнопку "THU"
- Для добавления новой позиции нажмите кнопку ADD.

| TIMER | 00:00:00 | 00:00:00 |
|-------|----------|----------|
|-------|----------|----------|

- Выполните настройку и редактирование события (записи) на основе шагов 3-8 пп. 1

#### 3) Редактирование (изменение) записи

#### - Выберите пункт для редактирования

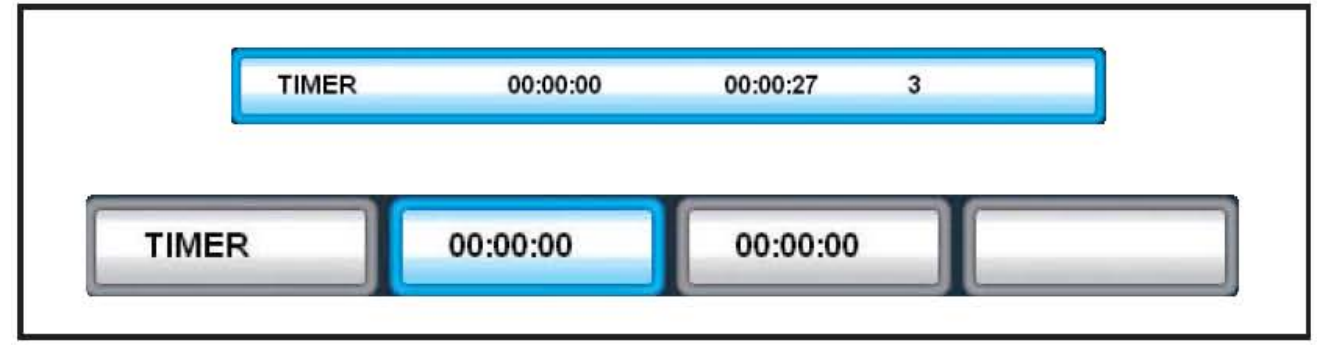

- Изменение (редактирование) можно производить неоднократно.

- Для редактирования времени включения (Start Time), времени завершения (End Time), номеров зон (Zone), источников звука (Source), необходимо пользоваться соответствующими кнопками (колонками таблицы) (поз. 3).

- Программируемые источники звука, должны быть подключены.

4) Установка времени включения

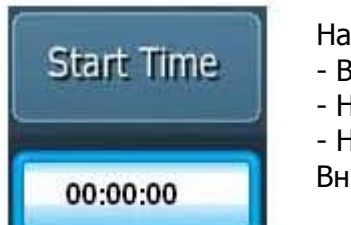

Например: АМ 10:00

- Выберите колонку Start Time (из редактируемого списка).
- Нажмите последовательно кнопки [1], [0], [0], [0] на панели поз. 5
- Нажмите кнопку [ENTER]

Внимание: Установка времени осуществляется по 24 часовой шкале

5) Установка зон

Например: Включение Зоны №1

- Убедитесь, в том, что зона 1, включается в ручном режиме.
- Нажмите кнопку [Zone1]. При включенной зоне кнопка будет выглядеть так:

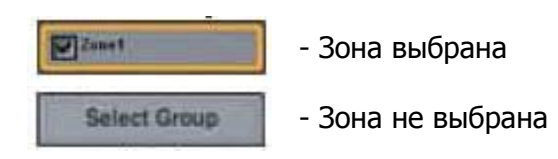

6) Установка групп зон

Например: Включение группы зон Group 1

- Убедитесь, в том, что группа зон 1, настроена и включается в ручном режиме.
- Для выбора группы зон нажмите кнопку [Select Group], появится окно с доступными группами.
- Выберите в этом окне Группу 1, нажав кнопку [Group1].
- Подтвердите выбор нажатием кнопки [SET], при этом текущее окно закроется.

#### 7) Выбор звуковых источников

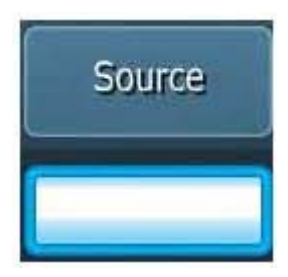

- При выборе колонки "Source", появится окно (слева), с текущим статусом.

- После выбора источника, выберите звуковой файл для воспроизведения

| File Name                  | PlayTime |           |
|----------------------------|----------|-----------|
| (SYS)Emergency_Default.mp3 | 00:00:17 |           |
|                            |          |           |
|                            |          |           |
|                            |          |           |
|                            |          |           |
|                            |          |           |
| ADD DEL                    |          | SET CLOSE |

- После выбора звукового файла, нажмите кнопку "SET".
- Для добавления звукового источника, нажмите кнопку "ADD".
- 8) Модификация (редактирование) записи
- Когда список заполнен полностью, вы можете модифицировать любую запись, нажав кнопку "SET.

- Модификация не будет выполнена, в случае отсутствия звукового источника, или не правильно введенном времени.

#### 9) Копирование содержимого (записи)

НАПРИМЕР: Для копирования (переноса) списка событий со вторника на субботу (Копирование такого рода удобно и позволяет не переписывать дважды одну и ту же информацию).

- После выбора дня недели (нажатием кнопки "THU"), нажмите кнопку "COPY".
- Далее выберите нужный день недели (в нашем примере "SAT") и нажмите кнопку "PASTE".
- 10) Сохранение настроек
- После внесения всех изменений сохраните информацию.
- Для сохранения нажмите кнопку "Set Schedule".

### 4. Система

#### 1) Описание экрана

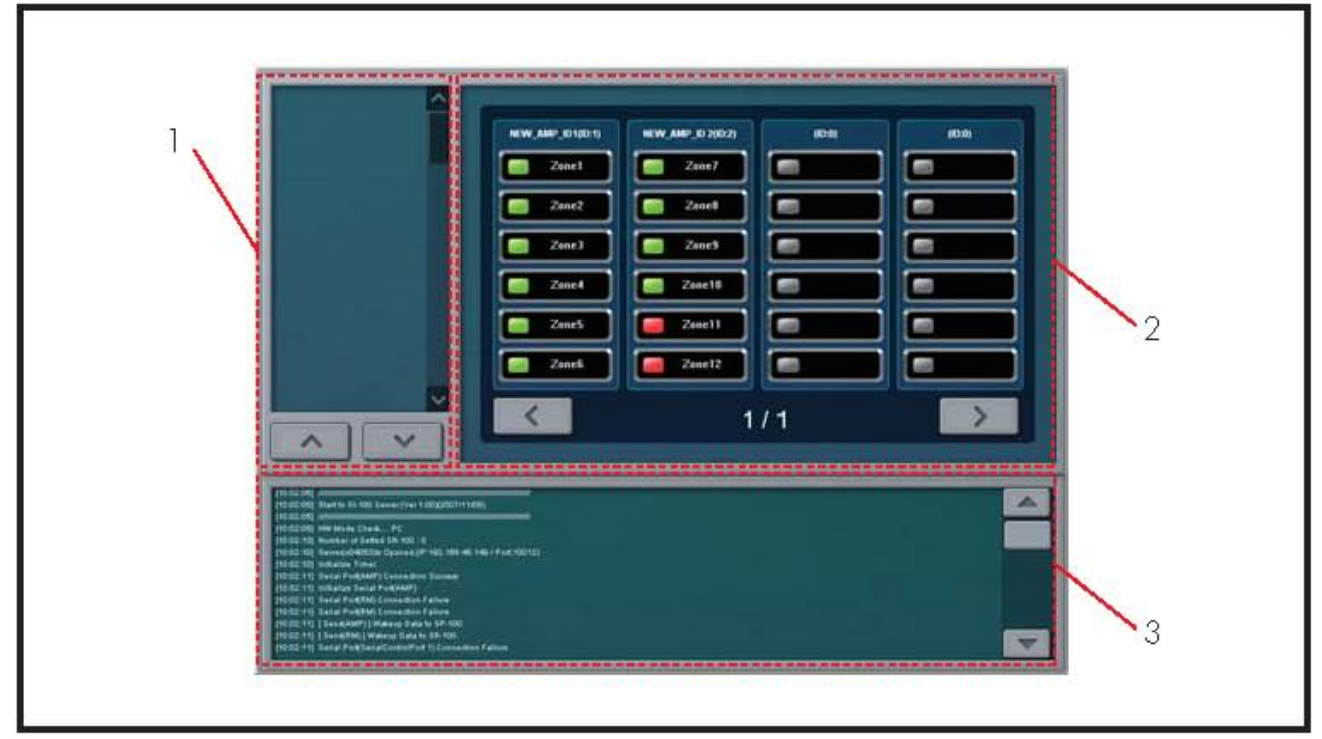

- 1. Экран для отображения log-файла (соединение с SP-100)
- 2. Информационный статус (выбор, подключение каналов SP-100)
- 3. Экран для отображения системного log-файла

#### 2) Статус SP-100

#### Нормальное состояние

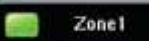

- Нормальное состояние подключенного канала (зоны 1).

#### Аварийное состояние

- Conel1
- Данный канал (зона 1) находится в аварийном состоянии.

#### Статус не установлен

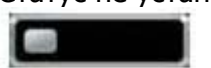

- Данная картинка означает, что либо данный канал не используется, либо соединение с SP-100 потеряно.

# SI-100 CLIENT (Клиентская часть)

Данная программа представляет собой клиентскую часть и предназначена, для удаленного контроля и управления системой на базе контроллера SI-100. Управление осуществляются по протоколу TCP/IP. Контроллер SI-100 в данном случае выступает как сервер, и должен быть подключен к ЛВС. В программе доступны практически все функции, присущие серверной части.

#### 1. Инсталляция программы

Клиентская часть SI-100, устанавливается на ПК, под управлением ОС Windows. В компьютере должна быть установлена сетевая карта и выполнены необходимые настройки для работы внутри существующей ЛВС.

Основной задачей является подключение клиентского компьютера, к серверной части (основному контроллеру), который в свою очередь также подключен к данной ЛВС. ВНИМАНИЕ: Предполагается, что внутри ЛВС, клиентский и серверный компьютеры подключены корректно, а именно: Два компьютера должны быть связаны вычислительной сетью Microsoft Windows Network (или вычислительной сетью Microsoft Windows Workgroups) и эта сеть должна быть работоспособной.

#### 2. Установка/Удаление программы

Для установки клиентской части ПО, выполните следующие действия:

- 1) Загрузка
  - Запустите Explorer of Windows.
  - В адресном окне, введите IP-адрес сервера SI-100.
  - Нажмите (Program Download) Загрузите файл Setup.exe.

| 20 # North State State S | No. 2 |                                                                                                    |                   |
|----------------------------------------------------------------------------------------------------|-------|----------------------------------------------------------------------------------------------------|-------------------|
| iiiiiiiiiiiiiiiiiiiiiiiiiiiiiiiiiiiiii                                                                                                    |       |                                                                                                    |                   |
| SI-100 Software Download                                                                                                    |       | File Download - Security Warning                                                                                                    | ×                 |
| SI - 100 Chent                                                                                                    |       | Do you want to run ai save this file?  Name: S1100_Climt, Setup.exe Type: Application; T0.2 M8 Fram: C:\Phogram FilesInfree MI\SI-100/SI-100/SI-1005e Bin                         | ver_Eng.          |
|                                                                                                    |       | While lifes from the Internet can be useful, this life type of<br>potentially have your computer. If you do not that the sou<br>run or save this software. <u>What I the mix?</u> | an<br>ace, do nol |
|                                                                                                    |       |                                                                                                    |                   |

- При запуске [Run] загружаемого файла, файл автоматически распакуется и начнется процесс установки, появится стартовое окно.

- Для продолжения инсталяции программы, нажмите на экране клавишу далее [Next],

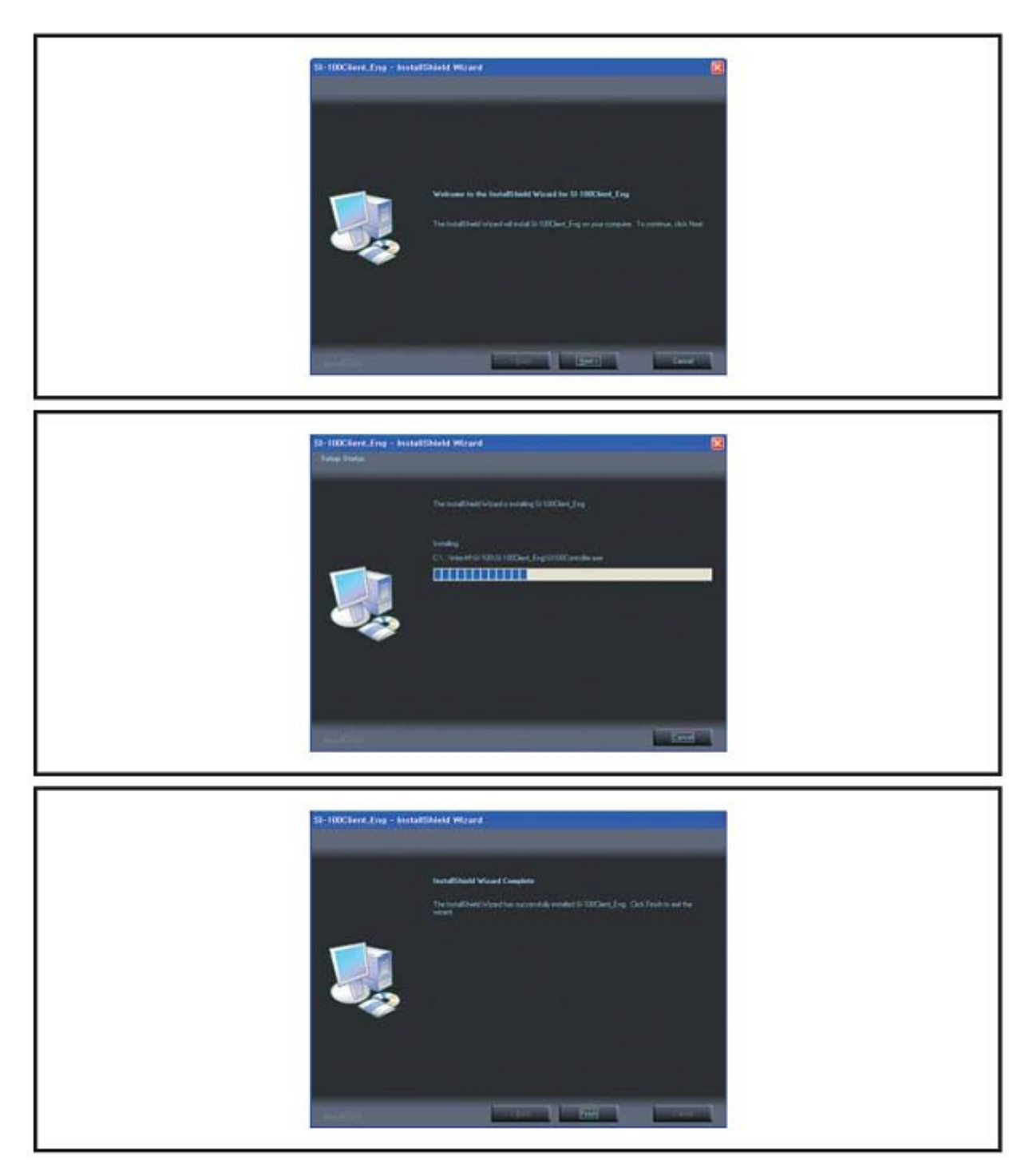

- Если инсталляция пройдет успешно, то на экране появится кнопка [Finish] завершить, которую нужно нажать.

- Если инсталляция прошла нормально, то на экране появится иконка "SI-100 Client". Для запуска программы дважды щелкните по иконке.

#### 2) Удаление программы

----

- Для удаления программы зайдите в контрольной панель. Из списка программ выберите "SI-100 Client" (как на рисунке ниже).

| 🐻 Add or Re                          | move Programs                                                              |                               | - <b>D</b> ×              |
|--------------------------------------|----------------------------------------------------------------------------|-------------------------------|---------------------------|
| - <b>S</b>                           | Currently installed programs: 🗖 Show updates                               | Sort by: Name                 |                           |
| Change or<br>Remove                  | 🛃 Givelo (remove only)                                                     | Size                          | 0,07MB                    |
| Programs                             | sl-100Client_Eng                                                           | Size                          | 402,00MB                  |
| Add New                              | Click here for support information,                                        | Used <u>o</u><br>Last Used On | ccasionally<br>12/20/2007 |
| Programs                             | To change this program or remove it from your compute<br>Change or Bernove | r. click Change               | Remove                    |
| 1 m                                  | SI-100Server_Eng                                                           | Size                          | 346,00MB                  |
| Add/Flemove<br>Windows<br>Components | 19 Touchside                                                               | Size                          | 0,84MB                    |
|                                      |                                                                            |                               |                           |
|                                      |                                                                            |                               |                           |
|                                      |                                                                            |                               |                           |
|                                      |                                                                            |                               |                           |
|                                      |                                                                            |                               |                           |
|                                      |                                                                            |                               |                           |

- Для удаления нажмите кнопку [Remote].

| SI-100Client_Eng - InstallShield Wizard                   | ×                        |
|-----------------------------------------------------------|--------------------------|
| Do you want to completely remove the selected application | and all of its features? |

- Нажатие кнопки [Yes], подтверждает окончательное удаление программы.

| Si-100Citent_Eng - In<br>Setup Status | stallShield Wizard                                                                              |
|---------------------------------------|-------------------------------------------------------------------------------------------------|
|                                       | The InstallChield Witzard is memorying 51-100Client_Eng Ct_V121006398017-4794AA98EP647A0CEE2110 |

- Если деинсталляция завершена, то на экране появится сообщение "Uninstall Complite". Нажмите кнопку "Finish", для завершения.

#### 3. Перед началом работы

Программа SI-100 клиент, имеет практически те же функции, что и серверная (основная) программа, за исключением некоторых функций, состава меню и т.д.

#### 1) Синхронизация (соединение)

При подключении программы SI-100 клиент к серверу, появится окно, в котором необходимо ввести IP сервера. При неверном IP, программа автоматически завершит работу. При этом необходимо проверить сетевые настройки и осуществить повторное подключение. При корректном подключении, клиентская программа подхватит настройки сервера. Синхронизация программ может занять некоторое время, в зависимости от параметров компьютера и типа ЛВС.

#### 3) Основной экран, главное меню

При нормальном функционировании в правой части экрана компьютера, появится дополнительное меню, для выбора необходимой закладки.

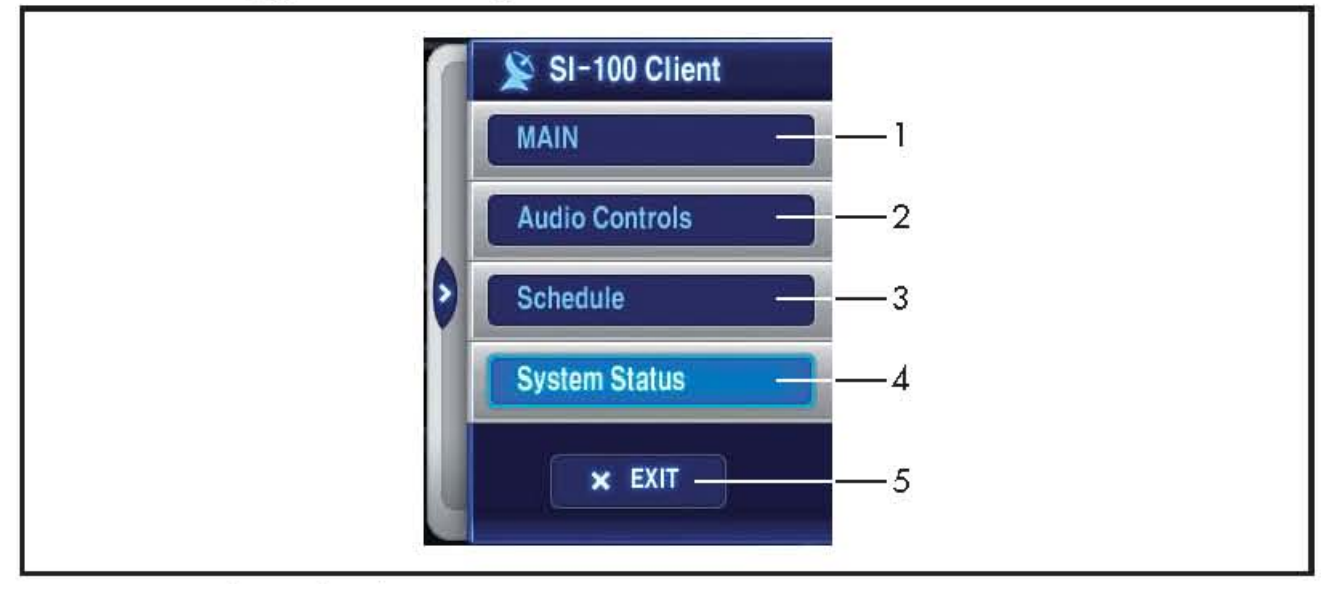

#### Функции меню:

- 1. Функции управления, основной экран.
- 2. Контроль управление основными источниками, включение, выключение, установка громкости.

**ВНИМАНИЕ:** В данном пункте, доступны не все функции, например, Вы не сможете добавлять или удалять аудио треки, это прерогатива серверной программы.

- 3. Функции управления таймером.
- 4. Системный статус. Контроль состояния терминалов.
- 5. Завершение работы программы.